# クラウドラボ

# VPN 接続テスト 操作手順書

# Windows 10 版

第2版 2020年4月16日

株式会社 富士通ラーニングメディア

|     |           | 変    | 更 履 歴 表                                                   |     |
|-----|-----------|------|-----------------------------------------------------------|-----|
| 版数  | 修正日       | 修正位置 | 修正概要                                                      | 修正者 |
| 1.0 | 2020/1/28 |      | 新規作成                                                      | FLM |
| 2.0 | 2020/4/16 | P.5  | Cisco AnyConnect Secure Mobility Client のインス<br>トール手順を最新化 | FLM |
|     |           |      |                                                           |     |
|     |           |      |                                                           |     |
|     |           |      |                                                           |     |
|     |           |      |                                                           |     |
|     |           |      |                                                           |     |
|     |           |      |                                                           |     |
|     |           |      |                                                           |     |
|     |           |      |                                                           |     |
|     |           |      |                                                           |     |

# - 目次 -

| 1.  | クライアント端末設定事項                   | 4 |
|-----|--------------------------------|---|
| 2.  | SSL-VPN 接続ソフトウェアのインストール 手順     | 5 |
| 3.  | SSL-VPN 接続手順                   | 7 |
| 4.  | SSL-VPN 切断手順                   | 8 |
| [参考 | ぎ] SSL-VPN 接続ソフトウェアのアンインストール手順 | 9 |

本手順書は、クリーンインストール直後のWindows 10の環境で操作や設定の説明をしています。

以下の環境で本手順と同様の操作・設定で利用可能です。ただし、環境により一部表現や表示のされ方などが異なる場合がありますので、利用する環境の表現や表示に読み替えてご利用ください。

【対応環境】

Windows 10 + Internet Explorer 11 Windows 8.1 + Internet Explorer 11

## 1. クライアント端末設定事項

SSL-VPN 接続を行うために必要な設定について説明します。

#### ■インストールが必要なもの

SSL-VPN 接続ソフトウェア

Cisco AnyConnect Secure Mobility Client

※すでにインストール済みの場合は、それを使用することができます。再度インストールする必要はありませんので、

「3. SSL-VPN 接続手順」から実行してください。

#### ■インストール時のユーザー

SSL-VPN 接続ソフトウェアのインストールを行う際は、管理者権限を有するユーザーで実施してください。

## 2. SSL-VPN 接続ソフトウェアのインストール手順

SSL-VPN の接続に使用する Cisco AnyConnect Secure Mobility Client をインストールします。すでにインストール済みの場合は再度インストールする必要はありませんので、「3. SSL-VPN 接続手順」から実行してください。

| 項番 |                                                                                                    | 手順                                                                                                    |
|----|----------------------------------------------------------------------------------------------------|----------------------------------------------------------------------------------------------------|
| 1. | <ul> <li>ホーム &gt; ユース担応方法 &gt; 「クラウドラボ」 真目環境への接続確認</li> <li>「クラウドラボ」 実習環境への接続確認</li> <li>&gt; クラウドラボを使用するコースは、クラウド上のラボ環境にゼキュアにアクセスするために、VPN接続を行います。<br/>コースのお申込み値に、VPN接続が正しくできることを確認すると思があります。<br/>以下の方根を元に接続確定を行った後、コースのお申込みを行ってください。</li> <li>【技術確立方法】</li> <li>以下の方根を元に送続確定を行った。 あらかじめごすべください。</li> </ul>                                                                                                    | Internet Explorer を起動し、弊社サイトの 『「クラウド<br>ラボ」実習環境への接続確認』 ページにアクセスし、<br>【VPN インストーラ ダウンロード】をクリックします。                                                                                                    |
|    | ※ VPN機能では、学識者PCへのVPNソフトインストールやそれに伴う各種設定が必要です。<br>>> TET                                                                                                    | https://www.knowledgewing.com/kw/entry/cl<br>oudlab.html                                                                                                    |
| 2. | (Likowałodgewing.com //?) srycowect wie 3.1.63152-web-depky-84.cec (2.0.10) を表行または命行します///       を表行または命行します///       ×         ⑦ この確認のファイルは PC に開発を起こす可能性があります。       (用行の) * 4+>とたいC       4+>とたいC        4+>とたいC                                                                                                    | Internet Explorer の画面下部に左図のような画面が<br>表示されます。「実行」をクリックします。インストーラーがダ<br>ウンロードされて起動されます。<br>以降、Internet Explorer は利用しませんので閉じてか<br>まいません。<br>「開いているファイル – セキュリティの警告」が表示された<br>場合は「実行」をクリックします。           |
| 3. | Image: Sisce AnyConnect Secure Mobility Client Setup         Image: Sisce AnyConnect Secure AnyConnect Secure AnyConnect Secure Secure | 左図のようなインストールウィザードが表示されます。<br>「Next」をクリックします。                                                                                                    |
|    | Installer Information       ×         A more recent version of Cisco AnyConnect Secure Mobility         Client is already installed on this computer.                                                                                                    | 「A more recent version of Cisco AnyConnect<br>Secure Mobility Client is already installed on<br>this computer.」のような警告メッセージが表示された場<br>合は、すでにインストール済みです。再インストールの必要<br>はありませんので、「3. SSL-VPN 接続手順」から実行して |
|    | ОК                                                                                                    | ください。<br>「OK」をクリックしてウィンドウを閉じ、インスト-ラ-の<br>「finish」をクリックして閉じます。                                                                                                    |

| 項番 | 図                                                                                                    | 手順                                                                                                    |
|----|----------------------------------------------------------------------------------------------------|----------------------------------------------------------------------------------------------------|
| 4. | Cisco AnyConnect Secure Mobility Client Setup ×<br>End-User License Agreement<br>Please read the following license agreement carefully<br>Supplemental End User License Agreement for<br>AnyConnect® Secure Mobility Client v4.x and<br>other VPN-related Software<br>IMPORTANT: READ CAREFULLY<br>This Supplemental End User License Agreement ("SEULA") contains additional<br>terms and conditions for the Software Product licensed under the End User<br>License Agreement ("EULA") between You ("You" as used herein means You v<br>© I accept the terms in the License Agreement<br>] Id not accept the terms in the License Agreement<br>Advanced Installer | 左図のように表示されます。<br>「I accept the terms in the License Agreement」<br>を選択し、「Next」をクリックします。                        |
| 5. | Cisco AnyConnect Secure Mobility Client Setup          Ready to Install         The Setup Wizard is ready to begin the Typical installation         Click "Install" to begin the installation. If you want to review or change any of your installation settings, click "Back". Click "Cancel" to exit the wizard.                                                                                                    | 左図のように表示されます。「Install」をクリックします。イン<br>ストールが開始されます。<br>「アプリがデバイスに変更を加えることを許可しますか?」と<br>表示される場合は「はい」をクリックしてください。 |
|    | Advanced Installer < Back Cancel                                                                                                    |                                                                                                    |
| 6. | Cisco AnyConnect Secure Mobility Client Setup X Completing the Cisco AnyConnect Secure Mobility Client Setup Wizard Cick the Finish button to exit the Setup Wizard.                                                                                                    | インストールが完了すると左図のように表示されます。<br>「Finish」をクリックし、インストールウィザードを終了させます。                                               |

### 3. SSL-VPN 接続手順

SSL-VPN の接続手順について説明します。インストール済みの Cisco AnyConnect Secure Mobility Client を使用します。

| 項番 | 図                                                                                                    | 手順                                                                                                    |
|----|----------------------------------------------------------------------------------------------------|----------------------------------------------------------------------------------------------------|
| 1. | #       Image: Signal of Control of Control of | Windowsのスタートボタンをクリックし、表示されるリストの中から、「Cisco」→「Cisco AnyConnect Secure Mobility Client」を選択して起動させます。          ケ区のようなウィンドウが表示されます。         入力フィールドに「cl.knowledgewing.com」と入力し、 |
|    | VPN:<br>Ready to connect.<br>d.knowledgewing.com 、 接続                                                                                                    | 「接続」をクリックします。                                                                                                    |
| 3. | Cisco AnyConnect   cl.knowledgewing.com ユーザ名とパスワードを入力してください。 グループ: CloudLab ユーザ名: [ パスワード: CloudLab 〇K Cancel                                                                                                    | 左図のようなウィンドウが表示されます。<br>「グループ」「ユーザ名」「パスワード」にそれぞれ適切な値を<br>入力し、「OK」をクリックします。<br>【接続テスト用アカウント】<br>グループ: CloudLab<br>ユーザ名: CL-demo<br>パスワード: CL-demo                           |
| 4. | Cisco AnyConnect<br>接続済み: cl.knowledgewing.com<br>Cisco AnyConnect Secure Mobility Client                                                                                                    | SSL-VPNの接続が成功すれば、Windowsの通知領域<br>に左図のようなメッセージが表示されます。                                                                                                    |

### 4. SSL-VPN 切断手順

接続テスト終了後、VPN 接続を切断します。ここでは、SSL-VPN 切断手順を説明します。

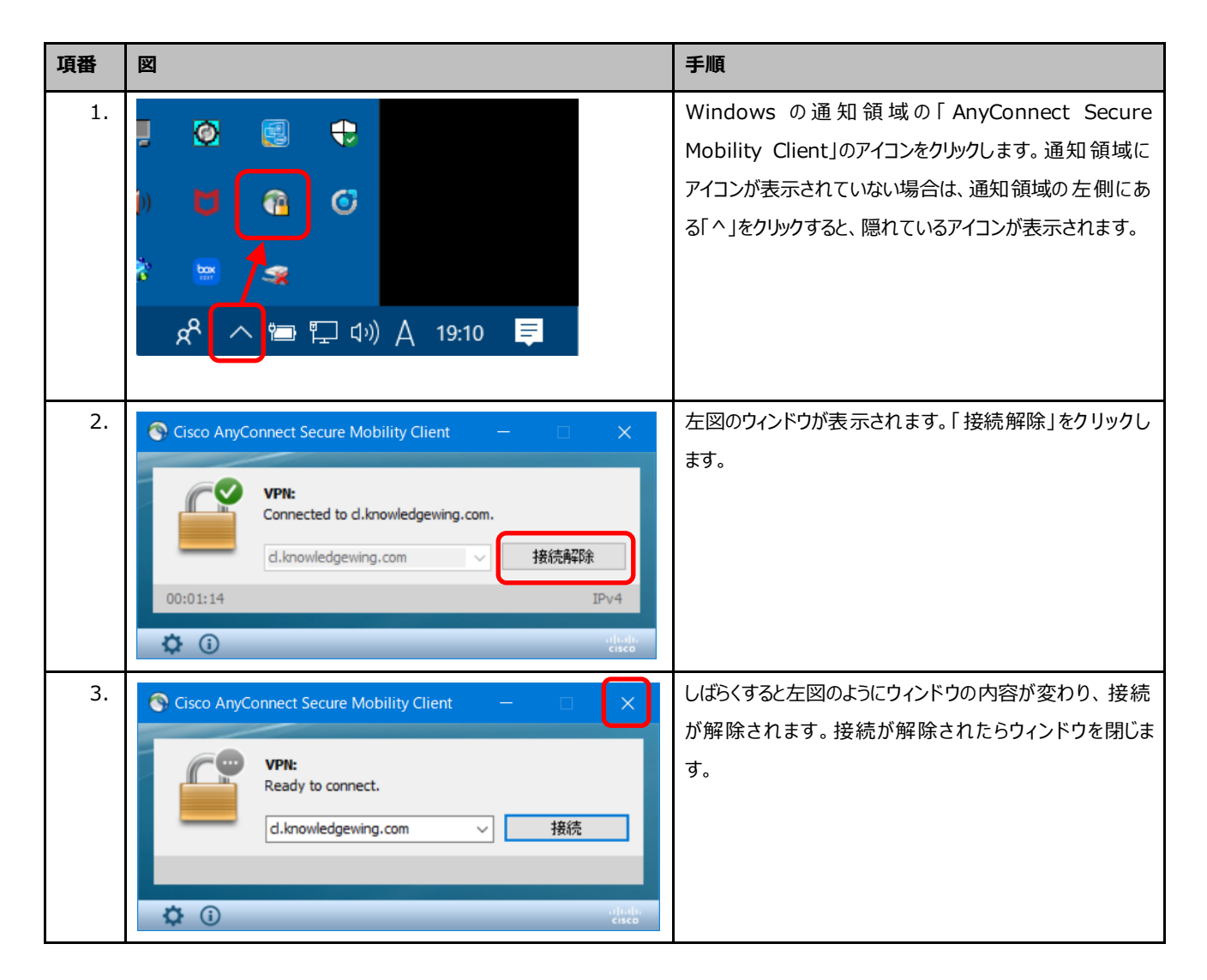

## [参考] SSL-VPN 接続ソフトウェアのアンインストール手順

研修をキャンセルし、VPN 接続テスト前の状態に戻す場合は、この操作を行います。ここでは、Cisco AnyConnect Secure Mobility Client をアンインストールする手順について説明します。

| 項番 | 図                                                                                                    | 手順                                            |
|----|----------------------------------------------------------------------------------------------------|-----------------------------------------------|
| 1. | # $\widehat{\mathbb{N}}$ $\widehat{\mathbb{N}}$ $\widehat{\mathbb{N}$ | Windows のスタートボタンをクリックし、「設定」のアイコン<br>をクリックします。 |
| 2. |                                                                                                    | 「Windows の設定」が表示されます。<br>「アプリ」をクリックします。       |

| 項番 | 図                                                                                                    | 手順                                                                                                    |
|----|----------------------------------------------------------------------------------------------------|----------------------------------------------------------------------------------------------------|
| 3. |                                                                                                    | 「アプルと機能」が表示されます。                                                                                                    |
| 4. | Cisco AnyConnect Secure Mobility Client 5.86 MB<br>2019/02/14<br>4.4.03034<br>変更 アンインストール                                                                                                    | インストール済みのアプリケーションの一覧から「Cisco<br>AnyConnect Secure Mobility Client」を選択し、「ア<br>ンインストール」をクリックします。                               |
| 5. | このアプリとその関連情報がアンインストールされま<br>す。<br>アンインストール                                                                                                    | 「このアプリとその関連情報がアンインストールされます」と表示されたら、「アンインストール」をクリックします。                                                                       |
| 6. | Cisco AnyConnect Secure Mobility Client ×<br>Are you sure you want to uninstall Cisco AnyConnect Secure Mobility Client and<br>all its modules?<br>(はいひ) いいえ(N)<br>Cisco AnyConnect ×<br>VPNクライアントサービスが停止しました。VPN接続は解除されています。重要なネ<br>ットワークアブリケーションをすべて終了してください。 | 左図のウィンドウが表示されたら、「はい」をクリックします。<br>「デバイスに変更を加えることを許可しますか?」と表示され<br>る場合は「はい」をクリックしてください。<br>左図のウィンドウが表示された場合は、「OK」をクリックしま<br>す。 |
|    | К                                                                                                    |                                                                                                    |

| 項番 | <b>X</b>                                                                                                    | 手順                                                                                     |
|----|----------------------------------------------------------------------------------------------------|----------------------------------------------------------------------------------------|
| 7. | <ul> <li>◆ 設定</li> <li>○ ホーム</li> <li>○ ホーム</li> <li>○ アリン</li> <li>E アブリン機能</li> <li>15 長定のアリリ</li> <li>ロ、オフラインマップ</li> <li>ロ、Webサイト用のアプリ</li> <li>ロ、ビグオの用生、</li> <li>マ スタートアップ</li> </ul> | インストール済みのプログラム一覧に<br>「Cisco AnyConnect Secure Mobility Client」がな<br>いことを確認しウィンドウを閉じます。 |